Pentru activarea contului de utilizator in platforma Sintact.ro, primiti prin e-mail un mesaj ca in imaginea de mai jos(verificati si Junk ori Spam).

Apasand pe link-ul primit pe mail, va duce in pagina pentru configurarea contului de utilizator in platforma Sintact.ro

| 😣 Wolters Kluwer                                                                                                    |
|----------------------------------------------------------------------------------------------------|
| Activarea accesului la Sintact                                                                                                    |
| Dragă utilizatorule,                                                                                                    |
| Ai primit acces la pachetul Expert Plus, pentru a utiliza programul, te rugăm să continui procesul de înregistrare apăsând <mark>aici</mark> .    |
| Atenție!                                                                                                    |
| Dacă link-ul de mai sus nu funcționează, te rugăm să copiezi link-ul în Web browser:<br>https://autentificare.wolterskluwer.ro/x/7NRhuYp8DP       |
| Completarea datelor lipsa este necesară pentru funcționarea corectă a programului Wolters<br>Kluwer. Pentru mai multe detalii apăsă <u>aici</u> . |
| După înregistrare te poți conecta folosind link-ul sintact.ro.                                                                                    |
| Dacă ai întrebări, te rugăm să contactezi serviciul Suport tehnic:                                                                                |
| <ul> <li>E-mail <u>suport@sintact.ro</u></li> <li>Telefon: 031 22 44 135</li> </ul>                                                               |
|                                                                                                    |

Aici completati datele dumneavoastra(Nume-Prenume, telefon, parola). Cele 3 conditii trebuie bifate obligatoriu. Apoi dati click pe "Creeaza cont".

| Parola trebuie sa contina | b litera de tipar si o cifra( <mark>ex. Legislatie1</mark> ) |
|---------------------------|--------------------------------------------------------------|
|                           |                                                              |

1

| Serviciu de auten                                                                                                    | tificare 😣 Wolters Kluwer                                                                              |  |  |  |
|----------------------------------------------------------------------------------------------------|----------------------------------------------------------------------------------------------------|--|--|--|
| Inregistrare                                                                                                    |                                                                                                    |  |  |  |
| Wolters Kluwer SRL va reaminteste necesitatea completarii campurilor din profil. Completarea corecta a formularului are impact direct asupra relatiilor cu clientii. Mai multe informatii despre gestionarea clientilor sunt disponibile la <u>Politica de confidentialitate</u> .                                                                                                    |                                                                                                    |  |  |  |
| — Datele dumneavoastră                                                                                                    |                                                                                                    |  |  |  |
| Prenume xxxxxxxxxx                                                                                                    | Email i a@gmail.com                                                                                    |  |  |  |
| Nume YYYYYYY                                                                                                    | Parola • *********                                                                                     |  |  |  |
| Telefon 00xxxxx                                                                                                    | Complexitatea parolei Fara parola                                                                      |  |  |  |
|                                                                                                    | Repetati parola • *********                                                                            |  |  |  |
| <ul> <li>[x] Am citit serviciul de autentificare termeni de utilizare.</li> </ul>                                                                                                    |                                                                                                    |  |  |  |
| [x] Prin prezenta sunt de acord cu pelucrarea datelor mele cu caracter personal de catre Wolters Kluwer SRL (WK), cu sediul in Bucuresti, Sector 5, Bd. Tudor Vladimirescu,<br>nr. 22, Etaj 6, in scopuri statistice si de marketing, in timpul si dupa expirarea serviciilor furnizate. Datele nu vor fi partajate catre alte entitati. Imi cunosc dreptul de acces<br>si rectificare a datelor cu caracter personal mentionate mai sus, astfel cum sunt reglementate in Legea 677/2001 privind protectia datelor cu caracter personal. |                                                                                                    |  |  |  |
| Sunt de acord sa primesc informatii comerciale trimise de Wolters H<br>de mai sus, in conformitate cu legislatia in vigoare.                                                                                                    | Guwer SRL cu sediul in Bucuresti, Sector 5, Bd. Tudor Vladimirescu, nr. 22, Etaj 6, la adresa de email |  |  |  |
| Creeaza cont Profil com                                                                                                    | plet                                                                                                   |  |  |  |
| © 2010-2017 <u>Wo</u>                                                                                                    | Iters Kluwer Suport tehnic Termeni de utilizare                                                        |  |  |  |

## Dupa ce a fost creat contul de utilizator: Click pe "Inapoi la site-ul principal"

| _       |                                                                  |                                       |
|---------|------------------------------------------------------------------|---------------------------------------|
| lı<br>c | nregistrare<br>ontul dumneavoastra a fost activat Puteti utiliza | Ajutor     Manual utilizare           |
| р       | rodusele.<br>Înapoi la site-ul principal                         | Linia de asistență<br>031-2244135     |
|         |                                                                  | Formular de contact<br>Trimite cerere |
|         |                                                                  | Portal client<br>Suport Sintact.ro    |

## Folositi datele de autentificare setate: adresa de e-mail si parola

|  | A Sonviciu de autontificar                     | Molters Kluwer                        |  |
|--|------------------------------------------------|---------------------------------------|--|
|  |                                                | Ajutor                                |  |
|  | Parola <u>Ati utat parola</u> 2                | Cinia de asistență<br>031-2244135     |  |
|  | Tine-ma minte Autentificare                    | Formular de contact<br>Trimite cerere |  |
|  | <u>Creeaza cont</u>                            | Portal client<br>Suport Sintact.ro    |  |
|  | © 2010-2017 <u>Wollers Kluwer</u> Suport tehni | : <u>Termeni de utilizare</u>         |  |
|  |                                                |                                       |  |
|  |                                                |                                       |  |
|  |                                                |                                       |  |
|  |                                                |                                       |  |

Pentru accesarea serviciilor din pachetul dumneavoastra, NU ESTE NECESAR UN COD DE ACCES

|    |      | _      |
|----|------|--------|
| NU | DATI | CLICK! |

| Serviciu de autentificare                                                                        | Wolters Kluwer                                                       |
|--------------------------------------------------------------------------------------------------|----------------------------------------------------------------------|
| Utilizați capacitățile browser-ului și creați o pictogramă pentru comandă rapidă de con<br>aici. | nectare la program sau serviciu. Instrucțiunile sunt disponibile 🛛 🗙 |
| Produsele mele Profilul meu Administrare                                                         | Ionescu Popescu Deconectare                                          |
| Daca aveti codul de acces, dați clic <u>aici</u> .                                               |                                                                      |
| Dupa autentificare, la sectiunea "Produsele mele" dati click pe in                               | naginea cu Sintact:                                                  |
|                                                                                                  |                                                                      |
| Utilizați capacitățile browser-ului și creați o pictogramă pentru comandă rapidă de co<br>aici.  | ectare la program sau serviciu. Instrucțiunile sunt disponibile 🛛 🗙  |
| Produsele mele Profilul meu Administrare<br>Daca aveti codul de acces, dati clic aici.           | Ionescu Popescu Deconectare                                          |
| Sintact<br>Wolters Kluwer Romania                                                                |                                                                      |

Dupa ce dati click pe imaginea cu Sintact, va trimite automat in pagina principala.

## Pentru cautare folositi modelul: tipul documentului nr./anul

| ⇔ ⇔ ⇔                                | https://sintact.ro/#/                                                                                                    |                                                                                                    | ♥ ☆                                                        | <u>↓</u> III\ 🖸 📃     |  |
|--------------------------------------|----------------------------------------------------------------------------------------------------|----------------------------------------------------------------------------------------------------|------------------------------------------------------------|-----------------------|--|
| 🛖   Conectare servicii   wolterskluw | ver.ro                                                                                                    |                                                                                                    | 0                                                          | lonescu Popescu 🌣 🗸 🏠 |  |
| Index tematic                        | Ultime actuali:                                                                                                    | zare 2018.08.29 04:12                                                                                                    | O PHO                                                      | 7/////                |  |
| Contul meu                           | SINTACT Legea 1                                                                                                    | 0/2010pte, spețe 2018-08-29 Q Că                                                                                                    | iutare 🛯 🕫 Avansată                                        |                       |  |
| 🗞 Bibliotecă juridică                |                                                                                                    |                                                                                                    | Desktop-ul                                                 | l meu 🗸 🤘             |  |
| Publicații pe ani                    | 📢 Ultimele acte introduse în bază                                                                                                  | 📢 Ultimele spețe introduse în bază                                                                                                    | C Istoric căutări                                          |                       |  |
| Calendar legislativ                  | > Ordinul 5426/2018 privind acordarea a două titluri                                                                               | > Decizie nr. 4621/2012 din 30-nov-2012, Inalta Curte                                                                                 | > monitorul insolventei                                    | _                     |  |
| Servietă                             | <ul> <li>Ordinul 1019/2018 privind modificarea şi completar</li> <li>Ordinul 901/2018 pentru modificarea Ordinului dire</li> </ul> | Decizie nr. 1206/2013 din 21-feb-2013, Inalta Curte Decizie nr. 2007/2014 din 24-iun-2014, Inalta Curte                               | <ul> <li>legea 72/2018</li> <li>legea 263</li> </ul>       |                       |  |
| S Istoric vizualizări                | > Ordinul 883/2018 pentru abrogarea unor dispoziţii                                                                                | > Decizie nr. 95/2002 din 30-nov-2002, Curtea Supre                                                                                   | > ordonanta 46/2017                                        |                       |  |
| Alerte                               | <ul> <li>Regulament din 2018 de constatare, notificare și sa</li> <li>Ordinul 379/2018 privind aprobarea Regulamentul</li> </ul>   | <ul> <li>Sentinta civila nr. 5059/2018 din 07-aug-2018, Tribu</li> <li>Decizie nr. 5061/2018 din 07-aug-2018, Tribunalul B</li> </ul> | <ul> <li>legea 81/2018</li> <li>decret 326/2018</li> </ul> |                       |  |
|                                      | Mai mult                                                                                                    | Mai mult                                                                                                    |                                                            |                       |  |
|                                      |                                                                                                    |                                                                                                    |                                                            |                       |  |
|                                      | C Deschis recent                                                                                                    | 🗰 Adaugă casetă nouă                                                                                                    |                                                            | 5                     |  |
|                                      | > Legea 258/2017 privind comparabilitatea comisioan                                                                                | + Ultimele documente                                                                                                    |                                                            |                       |  |
|                                      | > Ordonanta urgenta 111/2010 privind concediul și in                                                                               | + Coduri                                                                                                    |                                                            | -                     |  |
|                                      | Decizie nr. 1206/2013 din 21-feb-2013, Inalta Curte                                                                                | + Documente din servieta                                                                                                    |                                                            | -                     |  |
|                                      | Decizia 387/2018 [A/R] referitoare la excepţia de ne                                                                               |                                                                                                    | 1                                                          |                       |  |
|                                      | > Codul Muncii din 2003 (Legea nr. 53 din 24 ianuarie                                                                              |                                                                                                    |                                                            | -                     |  |
|                                      | > Legea 72/2018 privind aprobarea Ordonanței Guve                                                                                  |                                                                                                    |                                                            | -                     |  |
| Wolters Kluwer<br>Romania            | Mai mult                                                                                                    |                                                                                                    |                                                            |                       |  |

## Va multumim!

**Wolters Kluwer Romania**